## **Remotedesktop oder auch RDP**

## Lokale Drucker in einer RDP-Sitzung einrichten

In dieser Anleitung erfahren Sie, wie Sie in eine Remotedesktop-Sitzung Ihren lokalen Drucker einbinden können. Damit ist es möglich, auf einem entfernten PC einen Druckauftrag zu starten und auf einem Drucker vor Ort auszudrucken.

## Voraussetzungen

- Einen für Remotedesktopverbindungen vorbereiteter Remotecomputer.
- Ein korrekt eingerichteter Drucker am lokalen Computer.
- Bei lokalen Netzwerkdruckern darf ein VPN die Verbindung zum Drucker nicht trennen. Demzufolge funktioniert nach dem Aufbau des ZUV VPN ein lokaler Netzwerkdrucker nicht mehr. Das F&L VPN hat diese Einschränkung nicht.

## Freigabe lokaler Geräte

Lokale Geräte müssen für die Verwendung auf Remotecomputern explizit freigegeben werden. Starten Sie das Programm Remotedesktopverbindung, zu finden im Startmenü unter Windows-Zubehör.

From: https://help.rz.uni-ulm.de/published/ - kiz Infrastruktur - Hilfe Wiki

Permanent link: https://help.rz.uni-ulm.de/published/doku.php?id=zuv:software:remotdedesktop&rev=1593425300

Last update: 2020/06/29 12:08

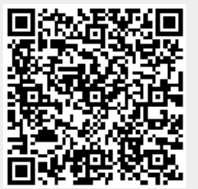